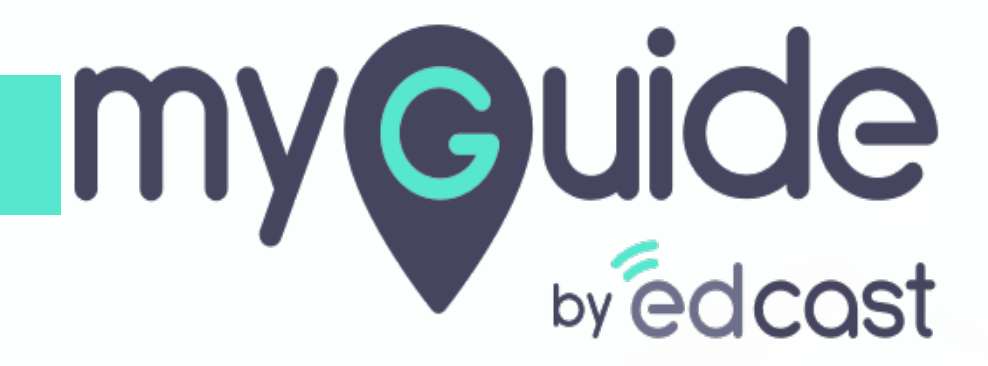

How to change Button Labels of Modes in Salesforce Lightning App

myguide.org

### Welcome!

In this guide, we will learn to change Button Labels of Modes in Salesforce Lightning App

| <b>)</b>                                              | All Valcomel                                            | 🖈 🖬 ? 🌣 🐥 🐻                                               |
|-------------------------------------------------------|---------------------------------------------------------|-----------------------------------------------------------|
| Sales Home Opportunities V Leads V Tasks V Fi         | In this guide, we will learn to change Button Labels of | Reports 🗸 Chatter Groups 🗸 Calendar 🗸 People 🗸 More 🔻 🖋   |
| Quarterly Performance                                 | Modes in Salestorce Lightning App                       | Assistant                                                 |
| CLOSED \$695,000 OPEN (>70%) \$270,000 GOAL 🖋         | ·                                                       | <u></u>                                                   |
| 1м                                                    |                                                         | A CAM                                                     |
| 800k                                                  |                                                         | Nothing needs your attention right now. Check back later. |
| 600k                                                  |                                                         |                                                           |
| 400k /                                                |                                                         |                                                           |
| 200к                                                  |                                                         |                                                           |
| Jul Aug                                               | Sep                                                     |                                                           |
| Closed Goal                                           | Closed + Open (>70%)                                    |                                                           |
| Today's Events                                        | Today's Tasks 🗸 🐺 💌                                     |                                                           |
|                                                       | AR                                                      |                                                           |
| Looks like you're free and clear the rest of the day. | Nothing due today. Be a go-getter, and check back soon. |                                                           |
|                                                       | View All                                                |                                                           |
|                                                       |                                                         |                                                           |

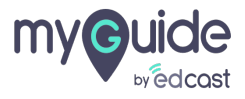

# Click on "App Launcher" icon

| All       Q       Search Salesforce         Click on "App Launcher" icon       is       Tasks       Files       Accounts       Contacts       Campaigns       Dashboards | Reports V Chatter Groups V Calendar V                                                                                         | Aore V                                        |
|----------------------------------------------------------------------------------------------------|----------------------------------------------------------------------------------------------------|-----------------------------------------------|
| Quarterly Performance       As of Sep 9, 2019 5:30:22 AM       (*)         CLOSED \$2,375,000       OPEN (>70%)       \$395,000       GOAL ~~ (*)         3M             | Assistant         > Opportunity is overdue         Edge Emergency Generator         30 days without any activity         Lead | <ul> <li>✓ ×</li> <li>★</li> <li>★</li> </ul> |
| 500k<br>0 Jul Aug Sep<br>Closed B Goal Closed + Open (>70%)                                                                                                    |                                                                                                    |                                               |
| Today's Events                                                                                                    |                                                                                                    |                                               |
| Y MyGuide                                                                                                    |                                                                                                    | *                                             |

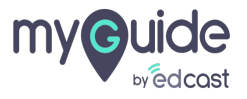

### Click on "MyGuide"

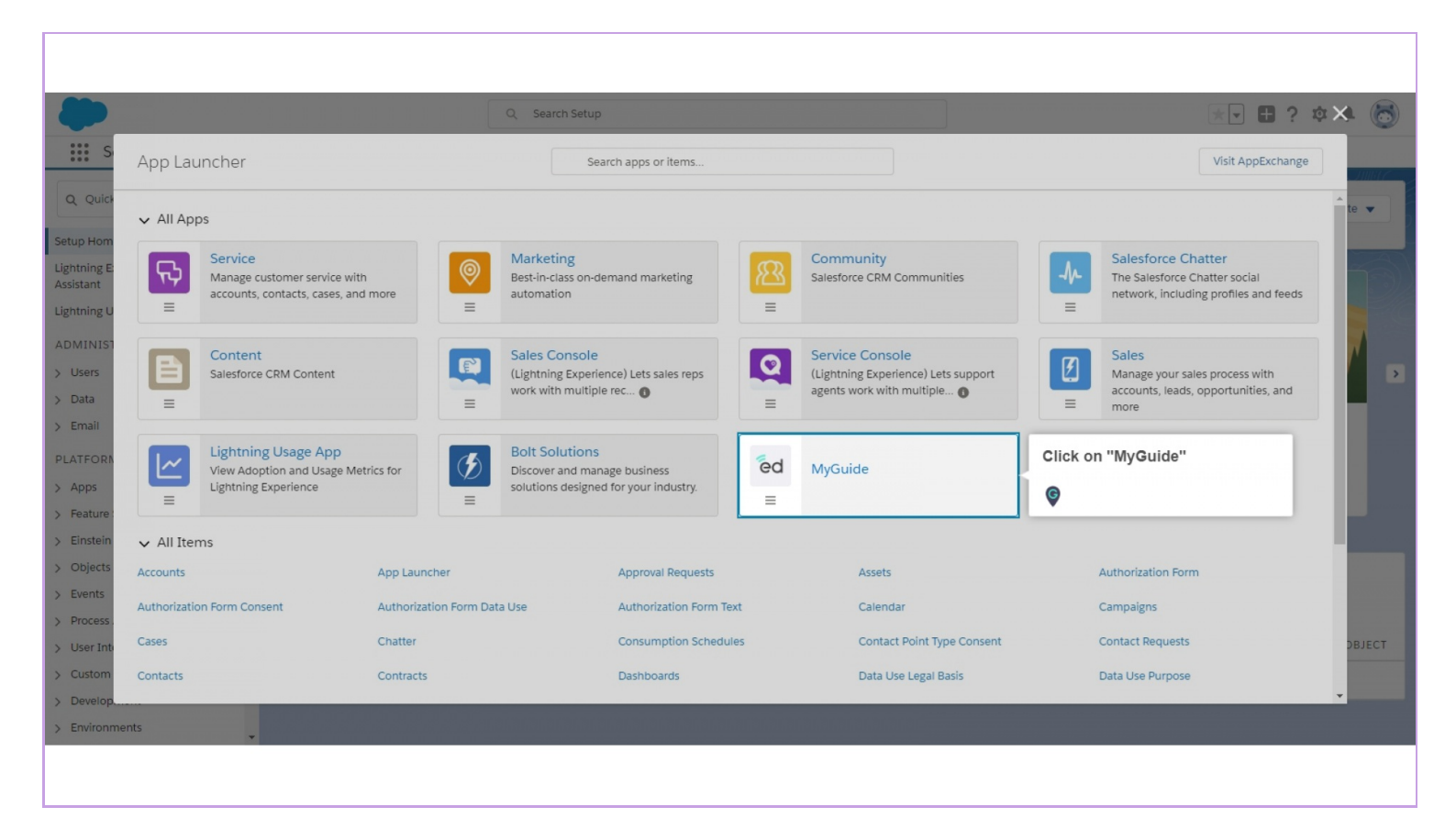

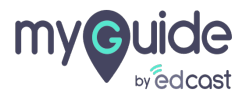

# Click on "EdCast Settings"

| ed<br>MyGuide Accounts V Oppo | All ▼     Q     Search Accounts and       ortunities ∨     Calendar ∨     Campaigns ∨     Contacts ∨       Compared to the transmission of the transmission of transmission of transmission of tran | Click on "EdCast | Settings"          |                     | ) ? ¢ .    |
|-------------------------------|----------------------------------------------------------------------------------------------------|------------------|--------------------|---------------------|------------|
| Accounts Recently Viewed      |                                                                                                    |                  | Q Search this list | \$ • III •          | New Import |
| ACCOUNT NAME                  | ✓ ACCOUNT SITE                                                                                                    | V PHONE          | ~ A                | ACCOUNT OWNER ALIAS | ~          |
| 1 Professional                | demo                                                                                                    | 85487548754      | A                  | AShem               |            |
| 2 Edge Communications         |                                                                                                    | (512) 757-6000   | A                  | AShem               |            |
| 3 Business                    | Demo                                                                                                    | (875) 487-5487   | A                  | AShem               |            |
| 4 Business Account            | demo.com                                                                                                    | (326) 554-2154   | A                  | AShem               | •          |
|                               |                                                                                                    |                  |                    |                     |            |
| a MyGuide                     |                                                                                                    |                  |                    |                     |            |

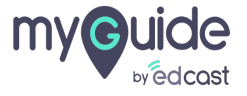

# Change "ShowMe" button label from here

| ed                              | All 🔻 🔍               | Search Salesforce                |                       | *• 🖬 ? 🌣 🐥 🐻 |
|---------------------------------|-----------------------|----------------------------------|-----------------------|--------------|
| MyGuide Accounts ∨ Opportunitie | s 🗸 Calendar 🗸 Campai | gns 🗸 Contacts 🗸 EdCast Settings |                       | -            |
|                                 |                       | Save Cancel                      |                       |              |
|                                 | Button Label Settings |                                  |                       |              |
|                                 | ⊖®⊖ ShowMe            | ShowMe                           | Change "ShowMe" butto | in label     |
|                                 | GuideMe               | GuideMe                          |                       |              |
|                                 | DoltForMe             | DoltForMe                        | 1                     |              |
|                                 |                       | Save Cancel                      |                       |              |
|                                 |                       |                                  |                       |              |
|                                 | MyGuide Zip Settings  |                                  |                       |              |
|                                 | Resource Content Url  |                                  | 1                     |              |
| MyGuide                         | Docourco Namo         |                                  |                       |              |
|                                 |                       |                                  |                       |              |

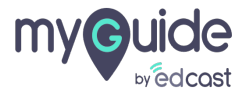

# Change "GuideMe" button label from here

| ēd                               | All 🔻 🔍               | Search Salesforce               |                               | *• 🖬 ? 🌣 🐥 🐻 |
|----------------------------------|-----------------------|---------------------------------|-------------------------------|--------------|
| MyGuide Accounts V Opportunities | 🗸 Calendar 🗸 Campaigr | ns 🗸 Contacts 🗸 EdCast Settings |                               | 1            |
|                                  |                       | Save Cancel                     |                               | •            |
|                                  | Button Label Settings |                                 |                               |              |
|                                  | _⁰ ShowMe             | ShowMe                          | Change "GuideMe" button label | 1 I          |
|                                  | GuideMe               | GuideMe                         | from here                     |              |
|                                  | DoltForMe             | DoltForMe                       |                               | -            |
|                                  |                       | Save Cancel                     |                               |              |
| _                                |                       |                                 |                               |              |
|                                  | MyGuide Zip Settings  |                                 |                               |              |
|                                  | Resource Content Url  |                                 | 1                             |              |
|                                  | Docourco Nomo         |                                 |                               | •            |
| MyGuide                          |                       |                                 |                               |              |
|                                  |                       |                                 |                               |              |
|                                  |                       |                                 |                               |              |

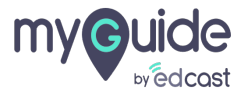

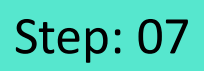

# Change "DoltForMe" button label from here

| ed<br>MyGuide Accounts V Opportunitie | All 👻 Calendar 🗸 Campa | R, Search Salesforce |                                              | * 🖬 ? 🌣 🌲 👼 |
|---------------------------------------|------------------------|----------------------|----------------------------------------------|-------------|
|                                       | Button Label Settings  | ShowMe               |                                              |             |
|                                       | GuideMe                | GuideMe<br>DoltForMe | Change "DoltForMe" button<br>label from here |             |
|                                       | MyGuide Zip Settings   | Save Cancel          |                                              |             |
| a MyGuide                             | Resource Content Url   |                      | E                                            |             |
|                                       |                        |                      |                                              |             |

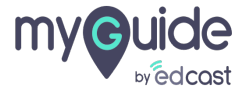

## Click on "Save"

|                                     |                        | ~                    |   |                                         |
|-------------------------------------|------------------------|----------------------|---|-----------------------------------------|
| ed<br>MyGuide Accounts V Opportunit | ies ∨ Calendar ∨ Campa | → Search Salesforce  |   | × · · · · · · · · · · · · · · · · · · · |
|                                     |                        | Save Cancel          |   |                                         |
|                                     |                        |                      |   |                                         |
|                                     | Button Label Settings  |                      |   |                                         |
|                                     | _®_ ShowMe             | ShowMe               | 1 |                                         |
|                                     | GuideMe                | GuideMe              | 1 |                                         |
|                                     | DoltForMe              | DoltForMe            | 1 |                                         |
|                                     |                        | Save Click on "Save" |   |                                         |
|                                     |                        | V                    |   |                                         |
|                                     | MyGuide Zip Settings   |                      |   |                                         |
|                                     | Resource Content Url   |                      | i |                                         |
| a MyGuide                           | Docourco Namo          |                      |   |                                         |
|                                     |                        |                      |   |                                         |

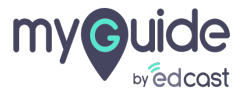

# The button labels of modes in Salesforce Lightning App are changed successfully!

| ed<br>MyGuide Accounts V<br>Success:<br>MyGuide Enterprise settings are s | All<br>Opportunities<br>Calendar<br>Ca | The button labels of modes in Salesforce<br>Lightning App are changed successfully! |   | ★▼ ■ ? ‡ ( |
|---------------------------------------------------------------------------|----------------------------------------|-------------------------------------------------------------------------------------|---|------------|
|                                                                           | MyGuide Settings<br>Enable GuideMe     | e i                                                                                 |   |            |
|                                                                           | Enable DoltForMe<br>API Key            | ۲ ۲<br>•••••••                                                                      | 1 |            |
|                                                                           | Secret Key                             | •••••                                                                               | ł |            |
|                                                                           |                                        | Save Cancel                                                                         |   |            |
|                                                                           | Button Label Settings                  |                                                                                     |   |            |
| MyGuide                                                                   | O®⊖ ShowMe                             | ShowMe                                                                              | i |            |

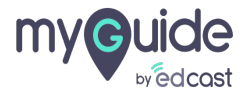

# **Thank You!**

myguide.org

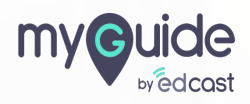